## Fenton Township How to Pay Online User Guide

Go to the Fenton Township website at <u>www.FentonTownship.org</u>

Select the Online Payments option.

This is what it looks like on a desktop:

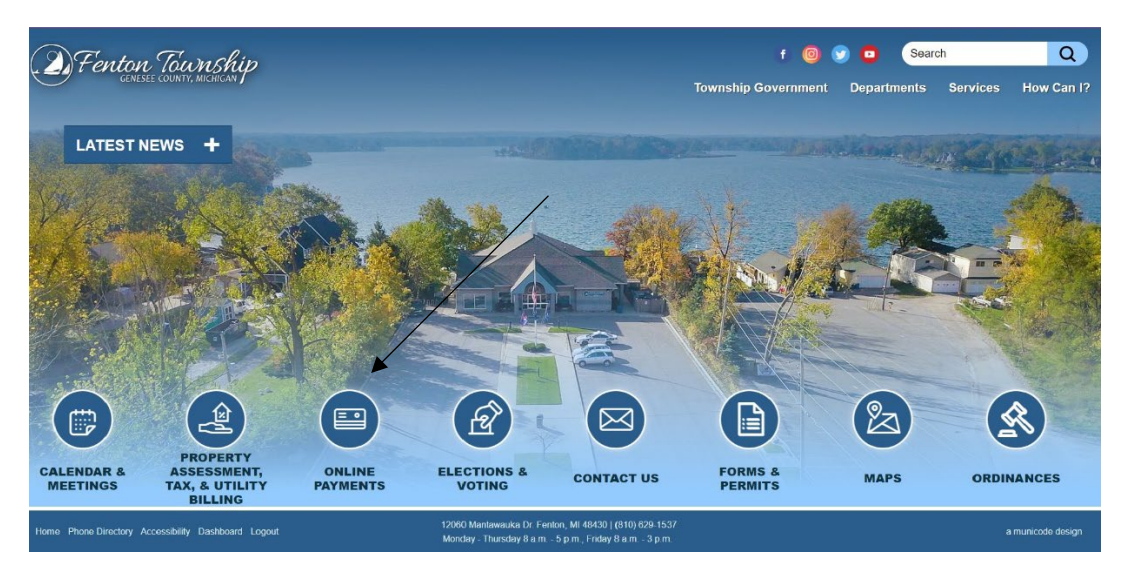

This is what a mobile device looks like:

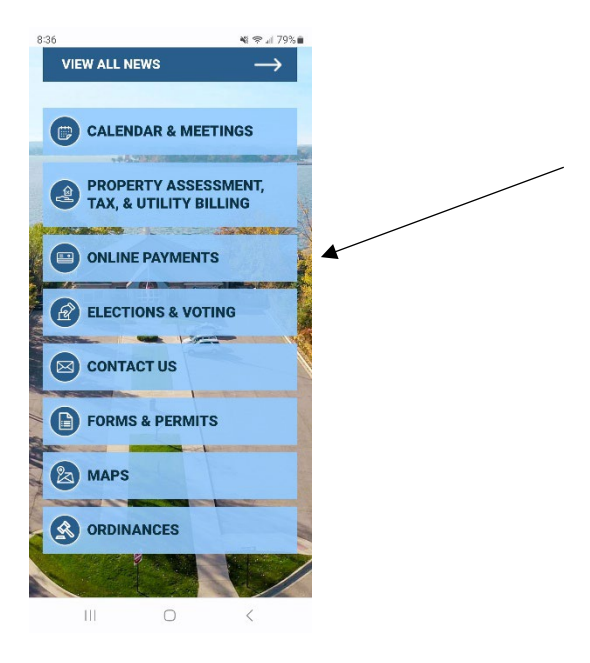

Once the Online Payments page loads, you will see a prompt to go to the Fenton Township BS&A Portal. Select that link.

|   | Fenton Township<br>Genesee County, Michican | f 🎯 👽<br>Trwnship Government                                                                                                    | f i Search ( p Government Departments Services How Ca contact inFormation mits online. Fenton Township Office & Civic Community Center Location: 1000 Mantawarka Drive | Q<br>low Can I? |
|---|---------------------------------------------|----------------------------------------------------------------------------------------------------|----------------------------------------------------------------------------------------------------|-----------------|
| 1 | COMMUNITY                                   | Online Bill Payment                                                                                                    | CONTACT                                                                                                    | 2               |
|   | About Michigan Townships                    | Fenton Township residents and taxpayers can pay their property tax, utility bills, and building permits online.<br>Be aware that there is a processing fee for online payments.                                                           | Fenton Township Office & Civic<br>Community Center                                                                                                    |                 |
|   | + General Business<br>+ Health and Safety   | Click here to access the Fenton Township BS&A Portal to pay online                                                                                                    | Location:<br>12060 Mantawauka Drive<br>Fenton, MI 48430                                                                                                    |                 |
|   | + Local Interest<br>News                    | Once on the BS&A Portal you can look up your property by address, parcel number, or owner name.                                                                                                    | Telephone: (810) 629-1537<br>Fax: (810) 629-9736<br>Email: info@fentontownship.org                                                                                     |                 |
|   | Southern Lakes Water<br>Extension           | Example: If paying taxes, select the Tax Information tab and you can see the history of the tax payments for the<br>property and what is currently due. There will be a red box that says "Amount Due Current Taxes: \$ <amount></amount> | View Full Contact Details                                                                                                    |                 |
|   | Welcome To Fenton<br>Township               | Pay Now" By clicking the Pay Now link you will be able to use the new Involce Cloud processing program to pay<br>online.                                                                                                    |                                                                                                    |                 |

On the BS&A portal, you can search for your property by Address, Parcel Number, Name, or Building Department Record Number.

| harter Towns                                                                                                    | Services  Ship of Fenton   Genesee County   M                                                       |                                                                                                    | Municipalitie • Currenty of                                                                                                    |  |  |
|----------------------------------------------------------------------------------------------------|----------------------------------------------------------------------------------------------------|----------------------------------------------------------------------------------------------------|----------------------------------------------------------------------------------------------------|--|--|
| arch: All Records                                                                                                  | By: Address V Enter an address or address ran                                                       | ige such as 100-200 Main St                                                                                                    | م                                                                                                    |  |  |
|                                                                                                    | Address<br>Search by Address through Property, Building Department, Tax,                            |                                                                                                    |                                                                                                    |  |  |
| ICES                                                                                                    | and Utility Biling Records.                                                                         |                                                                                                    | Welcome                                                                                                    |  |  |
| ublic Records Search<br>Record Search                                                                              | Search by Name through Property, Building Department, Tax, and<br>Utility Billing Records.          | y Financial Dashboard                                                                                                    | Welcome to BSAA-Orine powered by ESAA Software. This page in filed with customizable widgets that allow you to interact with BSAA-data provided by the online and deatkop applications.<br>— Click here to learn more about this ESAA-Orine sage and widgets<br>— Click here to learn more about ESAA Orine basis<br>— Click here to learn more about ESAA-Orine basis<br>— Click here to learn more about ESAA-Orine basis<br>— Click here to learn more about ESAA-Orine basis |  |  |
| Assessing Search Building Department Search Version Number through Property, Building Department, and Tax Records. | Parcel Number<br>Search by Parcel Number through Property, Building<br>Department, and Tax Records. | inancial Dashboard is provided by the Michigan Department of Treasury using data<br>ual Financial Report (F65) submitted by local units of government. |                                                                                                    |  |  |
|                                                                                                    | Building Department Record Number                                                                   | icipal Financial Data from the State of Michigan                                                                                                    |                                                                                                    |  |  |
| Inline Payments                                                                                                    | ments Search by Record Number through Building Department<br>Records                                |                                                                                                    |                                                                                                    |  |  |
| FORMANCE DATA Having trouble searching or not finding the results you expect? Click here for search tips.          |                                                                                                    |                                                                                                    | Click here to learn more about BS&A Online favorites                                                                                                    |  |  |
|                                                                                                    |                                                                                                    |                                                                                                    | Municipal Performance Dashboard                                                                                                    |  |  |
| Community Financial<br>histoard                                                                                    |                                                                                                    |                                                                                                    | Municipal Performance Dashboard                                                                                                    |  |  |
| ICIPALITIES                                                                                                    |                                                                                                    |                                                                                                    | The Municipal Performance Dashboard includes financial and operating measures important to the<br>government and its citzens. This data includes a current and pilor year overview comparison as well as<br>charts and graphs that allow you to view trends over multiple years. Jaces of focus include the following:                                                                                                    |  |  |
| ct a Moniopality                                                                                                   |                                                                                                    |                                                                                                    | > Fiscal Stability                                                                                                    |  |  |
| UNT                                                                                                    |                                                                                                    |                                                                                                    | > Economic Strength /90                                                                                                    |  |  |
| In                                                                                                    |                                                                                                    |                                                                                                    | > Public Safety 210 ~                                                                                                    |  |  |
| (Register?                                                                                                    |                                                                                                    |                                                                                                    | > Quarty or Life                                                                                                    |  |  |
| y negateri                                                                                                    |                                                                                                    |                                                                                                    | Click here to view the Municipal Performance Dashboard                                                                                                    |  |  |

Your search will provide a list of options.

Select your property.

 $\mathbf{n}$ 

Your property profile will have four tabs: Property Information, Tax Information, Building Department, and Utility Bill Info.

| Search: All Records * By:                                                                                                    | Address • Enter an address or address ra                                                                                                    | nge such as 100-200 Main St                                                          |                                                               |                                 | P Sear             |
|----------------------------------------------------------------------------------------------------|----------------------------------------------------------------------------------------------------|--------------------------------------------------------------------------------------|---------------------------------------------------------------|---------------------------------|--------------------|
|                                                                                                    | Use Advanced Address Search                                                                                                    |                                                                                      |                                                               |                                 |                    |
| ERVICES                                                                                                    | Home > Search Results > Record Details                                                                                                    |                                                                                      |                                                               |                                 |                    |
| Public Records Search     All Record Search                                                                                                    | 1376 EDGEWATER DR FENTON, MI 484<br>Parcel Number: 06-13-558-001 Location ID: ED10-00137                                                                                                    | 30 (Property Address)<br>6-000-00                                                    |                                                               |                                 | Map it 🋃   Print 🧮 |
| Building Department Search<br>Current Tax Search<br>Utify Billing Search<br>Current Tax Payments<br>Current Tax Payments<br>ERFORMANCE DATA<br>MI Community Financial<br>Dashboard<br>Performance Dashboard | Image: Control of Control of Control o |                                                                                      |                                                               |                                 |                    |
| NUNICIPALITIES<br>Select a Municipality                                                                                                    | Jump To: Owner and Taxpayer Information   G                                                                                                    | eneral Information for Tax Year 2023   Land Information   Legai Description   Land D | ivision Act Information   Sale History   Building Information | - 2455 sq ft RANCH (Residentia) |                    |
| CCOUNT<br>Sign In                                                                                                    | Owner and Taxpayer Information                                                                                                    | יואר הבאין אינגדא אין אאון דיבוי דידאיי                                              |                                                               |                                 | Back To Top        |
| Register<br>Why Register?<br>Remote Assistance                                                                                                    | Owner                                                                                                    | BOURNE, JULIE & ORAA, ALFONSO J<br>1376 EDGEWATER DR.<br>FENTON. MI 48430            | Taxpayer                                                      | SEE OWNER INFORMATION           |                    |

To pay your Tax select the Tax Information Tab and you will see a red box that has the current amount due and the Pay Now link.

|                                                                                                    |                                                                                                    |          |                                                                                                    |             | \              |                      |
|----------------------------------------------------------------------------------------------------|----------------------------------------------------------------------------------------------------|----------|----------------------------------------------------------------------------------------------------|-------------|----------------|----------------------|
| e > Search Results > Record Details                                                                                |                                                                                                    |          |                                                                                                    |             |                |                      |
| 51 ST LAWRENCE CT FENTON, MI                                                                                       | 48430 (Property Address)                                                                                                    |          |                                                                                                    |             |                |                      |
| cel Number: 06-13-504-003 Location ID: ST21-001-                                                                   | 451-0000-00                                                                                                    |          |                                                                                                    |             | hap it         | 🔤   Print 🦢          |
|                                                                                                    | Propyrty Owner: BROECKER, THOMAS R & JUNE L 1<br>Symmary Information<br>Rescent Building Summary<br>- Nur Built 1990 - Betrooms: 4<br>- Full Barris 2 - Half Lateus 1<br>- So Feet 2,316 - Acres 2652<br>- Utilty Billing Information Gound | RUSTEE   | <ul> <li>Assessed Value \$155,500   Tavable Value \$113,108</li> <li>Property Tax Information Bound</li> <li>\$ Building Department records found</li> </ul> |             |                |                      |
| Item 1 of 5 4 Images / 1 Steam<br>operty Information Tax Information 8<br>ump To: Owner and Taxpayer Information 1 | uilding Department Utility Bill Info.                                                                                                    |          |                                                                                                    |             |                |                      |
| Click here to add this parcel to your favorite rec                                                                 | cords for easy access on your next visit                                                                                                    |          |                                                                                                    |             |                | • •                  |
| Owner and Taxpayer Information                                                                                     |                                                                                                    |          |                                                                                                    | Back To Top | Amount Du      | e                    |
| Owner                                                                                                    | BROECKER, THOMAS R & JUNE L TRUSTEE                                                                                                    | Taxpayer | SEE OWNER INFORMATION                                                                                                    |             | Current Taxes: | \$1,301.4<br>Pay Nor |

This process will be the same for Utility Bills and Building Permits. Any current due amounts for each will show in the red box with a Pay Now link on their corresponding tab.

If you have further questions, you can contact the Fenton Township Office at (810) 629-1537 or by email if it is afterhours at <u>info@fentontownship.org</u>